# **CONCURSO EN LÍNEA**

## Instructivo de participación y elección de jurado

## • ACCESO:

Se ingresa a través de la página del Ministerio de Educación donde encontrarás un acceso al Sistema de Acto Público en Línea. (MOSTRAR ACCESO A PLATAFORMA).

Deberás ingresar con una cuenta "Al ingresar verás los distintos Concursos activos en el ámbito del Ministerio de Educación de la Ciudad Autónoma de Buenos Aires.

| Acto Público |                                                                           |                                                                        |                                                                                                | # ☆ \$ <b>0</b> |  |
|--------------|---------------------------------------------------------------------------|------------------------------------------------------------------------|------------------------------------------------------------------------------------------------|-----------------|--|
|              | Bienvenidos/as                                                            | a Acto Público                                                         |                                                                                                |                 |  |
|              | *                                                                         |                                                                        | <b>Ø</b>                                                                                       |                 |  |
|              | Ver Publicaciones<br>Aquí podrá ver las publicaciones de cargos a cubrir. | Concursos MEDGC<br>Aqui podrá ver los concursos publicados.            | Mis Participaciones<br>Verilique las participaciones en publicaciones actuales e               |                 |  |
|              | <b>1</b>                                                                  | <b>A</b> <sup>9</sup>                                                  |                                                                                                |                 |  |
|              | Mis Preferencias<br>Configure las preferencias de búsqueda para ser       | Remanentes<br>Aquí potrá ver los caroos que no fueron asignados en las | Aperturas<br>Aquí podrá ver los de cargos próximamente a abrir.                                |                 |  |
|              | notificado de las publicaciones que la intressa.                          | ultimas 24 hs.                                                         |                                                                                                |                 |  |
|              | Buenos Aires Ciudad                                                       | Los contenidos de Gobier<br>licenciados bajo Creative                  | no de la Cludad Autónoma de Buenos Aires están<br>Commons Reconocimiento 2.3 Argentina License |                 |  |

### <u>"FILTROS":</u>

Sobre el margen derecho encontrarás Filtros que facilitarán tu búsqueda específica de algún concurso activo.

Podes filtrar "por área" y "Por tipo de concurso, (ascenso o base)".

| Acto Público       |                                                                  | * *                                                                                                    | * *   T   ¢   Ø                                                                                |
|--------------------|------------------------------------------------------------------|----------------------------------------------------------------------------------------------------|------------------------------------------------------------------------------------------------|
| Actos Publicos     | Concernos MEDIGC                                                 |                                                                                                    | Filtros Limplar Filtros<br>Bucci los cargos disponibles<br>filtrando tus preferencias.<br>Área |
| Concursos G.C.B.A. |                                                                  |                                                                                                    | Todas X Q.<br>Tipo Acto                                                                        |
|                    | Segun los filtros detinidos, no se h<br><u>¿ Desea ver todas</u> | an encontrado resultados para la budqueos.<br>Ilas outólicaciones actuales 2                                                                     | Todor × Q.<br>Buscar                                                                           |
|                    |                                                                  |                                                                                                    | Con <sup>p</sup> iguración<br>predeterminada                                                   |
|                    | 💮 Buenos Aires Ciudad                                            | Los contanidos de Gobierro de la Ciudad Autónoma de Buenos Aires están<br>Bicenciados bajo Creative Commons Reconocimiento 2.3 Argentina License |                                                                                                |

De acuerdo a los filtros aplicados, en el centro de la plataforma se mostrarán los concursos activos con detalle del nombre del cargo que se concursa, desde donde podrás acceder a la elección del jurado.

| 24 Acto Público                                                                       | ₩ ± ♣ ▼ 0 0                                                                                                    |
|---------------------------------------------------------------------------------------|----------------------------------------------------------------------------------------------------|
| Actos Fúblicos Concersos MEDOC                                                        | Filtros Languar Naros<br>Busta los cargos disponibles<br>filtrando tus preferencias.<br>Area                                                    |
| Concursos G.C.B.A. SUPERVISOR DE NIVEL MEDIO                                          | Todas a Q<br>Tipo Acto<br>Vadas a Q                                                                                                    |
| Estado:<br>Messo     Acto publico de Ascenso     Cantidad de cupos:     1  Postularme | Buscan<br>Configuración<br>predetarminada                                                                                                    |
| 💭 Buenos Aires Ciudad                                                                 | Los contenidos de Gabierno de la Cludad Autónoma de Buenos Alrea están<br>licenciados bajo Gradive Commens Reconocimiento 2.8 Argantina Licensa |

Para acceder a la elección del Jurado deberás hacer click en el botón "POSTULARME"

Tene en cuenta que solo tendrás la opción de "POSTULARME" si cumplís los requisitos estatutarios para ser parte del concurso;

- Formar parte del Listado correspondiente al área y escalafón que se está concursando.
- Tener vigente el Curso Básico de Ascenso para al área y escalafón que se está concursando.

Seleccionando el botón "POSTULARME" accederás a un ámbito para realizar la votación de los miembros del jurado, desde allí podrás seleccionar hasta 2 (DOS) opciones de tu interés.

Haciendo Click en el botón "VOTAR" de cada opción. Una vez seleccionados, las etiquetas cambiarán de color.

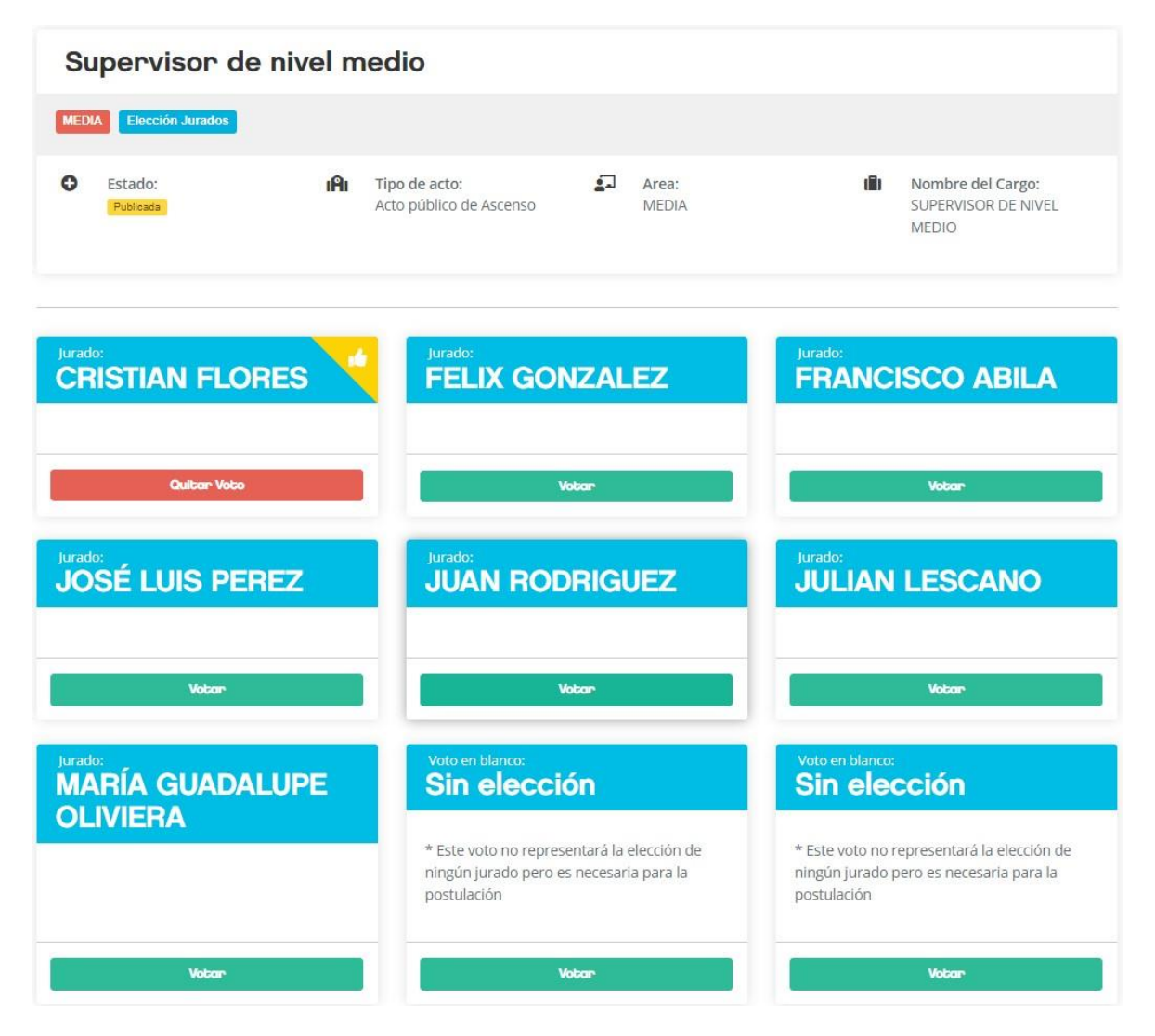

En la parte inferior podrás observar el "Detalle de selección" previo a confirmar la misma.

Haciendo click en el Botón "CONFIRMAR" observarás una advertencia que indica: "Esta es una instancia preliminar donde queda expresa tu intensión de participar en el concurso para el Cargo "Nombre del Cargo", luego de un proceso de fiscalización por parte de la Junta de Clasificación Docente, se comunicará de manera Oficial la totalidad de aspirantes de acuerdo al cupo definido en relación a la cantidad de vacantes concursadas y el Jurado resultante de la votación.

#### Detalle de votación

| Jurados                  | Voto |
|--------------------------|------|
| CRISTIAN FLORES          | 1    |
| FELIX GONZALEZ           | XX   |
| FRANCISCO ABILA          | XX   |
| JOSÉ LUIS PEREZ          | XX   |
| JUAN RODRIGUEZ           | 1    |
| JULIAN LESCANO           | XX   |
| MARÍA GUADALUPE OLIVIERA | XX   |
| Voto en blanco           | XX   |
| Voto en blanco           | XX   |
|                          |      |

### **<u>"MIS PARTICIPACIONES":</u>**

Confirmar

Volver

Desde este menú podrás acceder al detalle del jurado seleccionado para cada concurso en el que hayas expresado intención de participar.

Tene en cuenta que el comprobante es individual y se emite a los efectos de confirmarte la elección realizada. La información es confidencial, por lo que solicitamos tengas a bien no divulgar tu voto.

Durante el plazo establecido para la selección de miembros del Jurado, tendrás la opción "DESISTIR" que dejará sin efecto la elección realizada. Para esto, deberás hacer click en el botón "DESISTIR" y podrás reiniciar el proceso de selección para ese concurso.

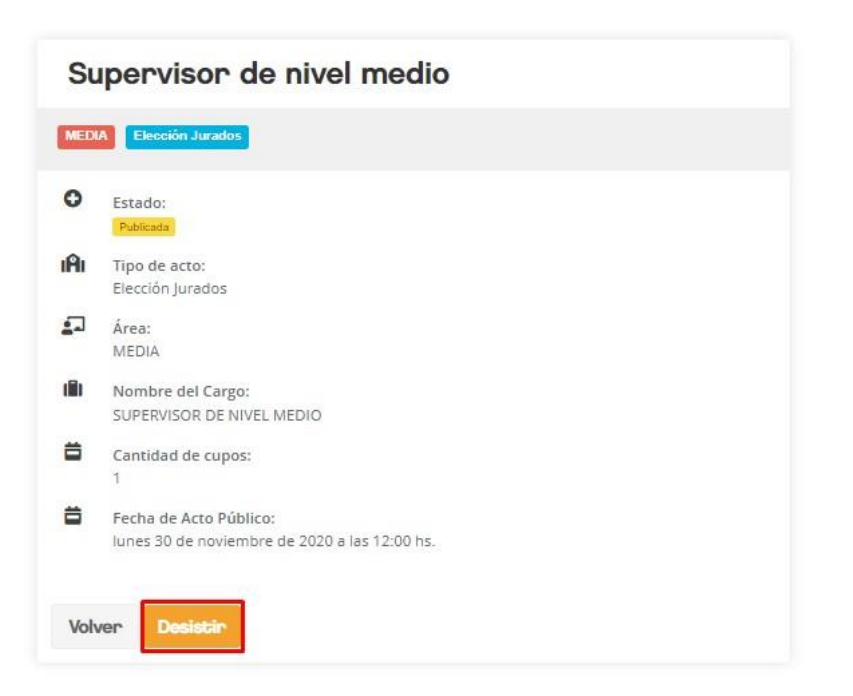

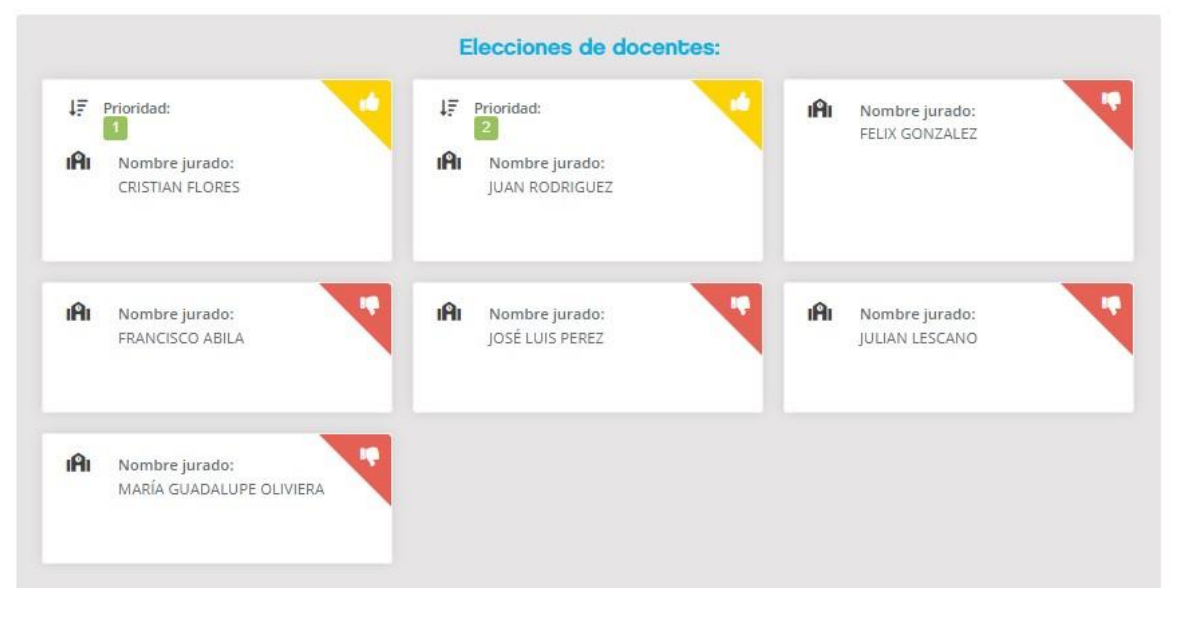

# COMUNICACIÓN RESULTADO DE LA ELECCIÓN:

Una vez finalizado el plazo establecido, la CoREAP comunicará a cada Junta de Clasificación y Seguimiento de los Concursos Docentes el resultado de todos aquellos docentes que manifestaron su intención de participar de cada concurso y las votaciones confirmadas.

Cada Junta de Clasificación y Seguimiento de los Concursos Docentes fiscalizará el cupo de aspirantes de acuerdo a la cantidad de vacantes de cada concurso y los resultantes de cada sufragio realizado, siendo comunicados tanto el universo de participantes como los miembros de jurado mediante Comunicación Oficial de la COREAP.